# RENTAL OWNER SITE INSTRUCTIONS

# FINANCIALS AND GENERAL LEDGER

The Financials page reports property income and expense activity. You can drill down to specific line items within the General Ledger.

## **RENTAL OWNER LEDGER**

The Rental owner ledger shows all owner contributions and owner draws.

| To access this page:               | Г   | Home                | Financials | Rental owner ledger | Documents | Requests |            |  |
|------------------------------------|-----|---------------------|------------|---------------------|-----------|----------|------------|--|
| 1. Go to the Rental owner menu.    |     | Rental owner ledger |            |                     |           |          |            |  |
| 2. Click the Rental owner ledger — | - 1 |                     |            |                     |           |          |            |  |
| page.                              |     | Date                |            | Property            |           |          | Memo       |  |
|                                    |     | - Owner Draw        |            |                     |           |          |            |  |
|                                    |     | 11/3/201            | 5          | Beacon Hill         |           |          | Owner Draw |  |
|                                    |     | Owner Draw total    |            |                     |           |          |            |  |

## DOCUMENTS

The Documents page shows all files that have been shared with you, such as a management agreement or property condition reports.

| To download a document:                                                             | Home Financials Rental owner ledger | Documents Requests |       |                |  |
|-------------------------------------------------------------------------------------|-------------------------------------|--------------------|-------|----------------|--|
| <ol> <li>Go to the Rental owner menu.</li> <li>Click the Documents page.</li> </ol> | Documents                           |                    |       |                |  |
|                                                                                     |                                     |                    |       |                |  |
| 3. Click the document you wish to                                                   | Name                                | - Category         | Size  | Updated on     |  |
| download.                                                                           | EFT Authorization Form              | Uncategorized      | 130KB | 12/8/2016 3:54 |  |
|                                                                                     | Vendors                             | Uncategorized      | 17KB  | 12/8/2016 3:54 |  |
|                                                                                     |                                     |                    |       |                |  |

#### SEND FUNDS

Send money immediately for repairs or capital expenses with online payments. You can send funds as long as the bank account being used is enabled for ePay and you have been enabled to send funds.

| To send funds:                                                                                                    | Send Funds                                        |
|----------------------------------------------------------------------------------------------------|---------------------------------------------------|
| 1. Log into your portal and click                                                                                                    | 1. Payment info 2. Review payment 3. Confirmation |
| the Send funds button.<br>2. You will begin a three-step process                                                                                 | Copley Square V                                   |
| to submit your payment electronically.                                                                                                    | Pay this amount On this date 7/6/2017             |
|                                                                                                    | Pay with                                          |
| After you finish your submission, the<br>transaction will automatically begin<br>funding into the default operating<br>account of that property. | Account owner name First Account type Checking    |
|                                                                                                    | Routing number Account number                     |
|                                                                                                    | Memo 46                                           |

## REQUESTS

The Requests tab allows for the submission of maintenance requests.

| To submit a request:                                                                                              | Home Financials Rental owner ledger Documents Requests                                                                                                    |  |  |  |
|----------------------------------------------------------------------------------------------------|----------------------------------------------------------------------------------------------------|--|--|--|
|                                                                                                    | Submit a request                                                                                                    |  |  |  |
| <ol> <li>Go to the Rental owner menu.</li> <li>Go to the Requests page.</li> <li>Click Add request.</li> </ol>    | Please complete the form below and we'll get back to you as soon as possible. If your request involves multiple maintenance tasks, please submit each one as a separate request. Subject Yearly Property Inspection Assessment |  |  |  |
| <ul><li>4. Complete the form.</li><li>5. Click Submit.</li></ul>                                                  | Description 65379 Hi there, I'd like to request a copy of the yearly property inspection assessment completed on my property, Beacon Hill. + Attach files or photos                                                            |  |  |  |
| <i>A full history of the request is available online. To access it, click the request from the Requests page.</i> | Property<br>Beacon Hill   Select a unit  Cancel                                                                                                    |  |  |  |
|                                                                                                    |                                                                                                    |  |  |  |

#### REPORTS

The Reports tab allows you to run selected reports about your properties on demand. Data is updated in real time. To access this page, click the Reports menu at the far right of the navigation bar.

| Home Financials Rental owne                                                                                                    | r ledger Documents Requests                                                                                                    |                                                                                                    | Report                                                                                                    |
|----------------------------------------------------------------------------------------------------|----------------------------------------------------------------------------------------------------|----------------------------------------------------------------------------------------------------|----------------------------------------------------------------------------------------------------|
| Reports                                                                                                    |                                                                                                    |                                                                                                    |                                                                                                    |
| Financial reports                                                                                                    | Rental reports                                                                                                    | Property reports                                                                                                    | Compliance reports                                                                                                    |
| Balance sheet<br>Consolidated<br>Budget vs. actuals<br>Cash flow statement<br>Consolidated<br>General ledger<br>Consolidated<br>Income statement<br>Consolidated<br>Detailed<br>Management income<br>Property statement | Current tenants<br>Delinquent tenants<br>Leases ending<br>Rent paid<br>Rent roll<br>Tenant notes<br>Tenant statement<br>Tenant vehicles<br>Unit listings<br>Vacant units<br>Association reports | Appliances<br>Event history<br>Late fee policy<br>Meter readings<br>Payment reminder policy<br>Transaction reports<br>Bank transactions<br>Consolidated<br>Check detail<br>ePay activity<br>Remote check printing activity | Bank account balance breakdown<br>Bank reconciliation<br>Trust reconciliation<br>Task reports<br>Completed tasks<br>Open tasks<br>Tasks performance<br>Work orders<br>Administrative reports<br>Audit log |
| Rental owner ending balances<br>Rental owner statement<br>Trial balance<br>Consolidated<br>Vendor ledger                                                                                                    | Association owner notes<br>Association owner statement<br>Association owner vehicles<br>Current association owners<br>Delinquent association owners<br>Recurring charges                        | Scheduled EFTs<br>Transaction detail by account<br>Unpaid bills by property<br>Unpaid bills by vendor                                                                                                    | Email notification preferences                                                                                                    |